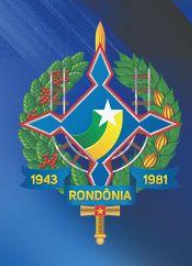

# Manual: Solicitação do Perfil Atendente

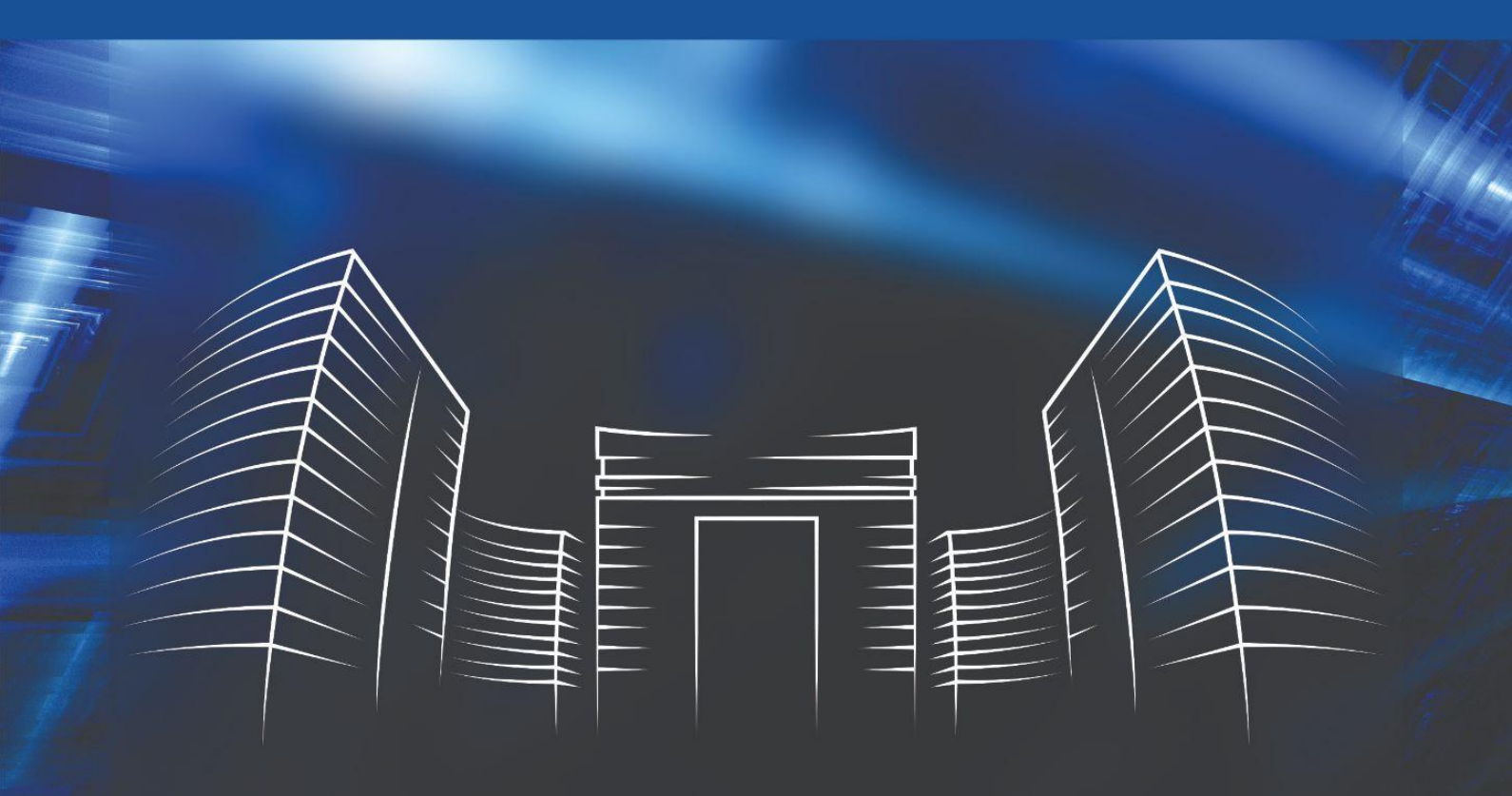

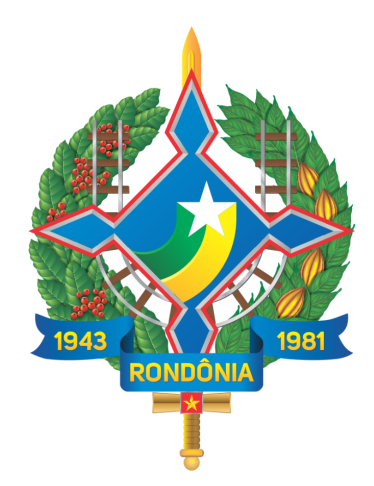

**SETIC** Superintendência Estadual de **Tecnologia da Informação e Comunicação** 

# SUPERINTENDÊNCIA DE TECNOLOGIA DA INFORMAÇÃO E COMUNICAÇÃO

Cel. Delner Freire

Superintendente

Maico Moreira Silva

**Diretor Técnico** 

## **COORDENADORIA DE GESTÃO ESTRATÉGICA - COGE**

Henrique Douglas

Coordenador

## ELABORAÇÃO

Anny Ribeiro

Antonio Vitor

Bárbara Fernandes

## REVISÃO

# **Perfil Atendente**

É o servidor designado que atenderá os serviços de sua Instituição.

#### **Requisitos Perfil Atendente:**

Servidor Público;

Estar lotado em sua Instituição.

#### Atribuições do Perfil Atendente:

- Avaliar a solicitação de serviço;
- Realizar o atendimento dos serviços de acordo com sua lotação;
  Disponibilizar a lista de agendamentos por dia para demais colaboradores que não possuem acesso.

# 1. ACESSO AO SISTEMA

Passo 1: Acesse o sistema GLPI por meio do link: https://atendimento.setic.ro.gov.br/

O login e senha será a mesma utilizada para acessar o Sauron/Sei.

Após preencher os campos, pressione o botão "Enviar".

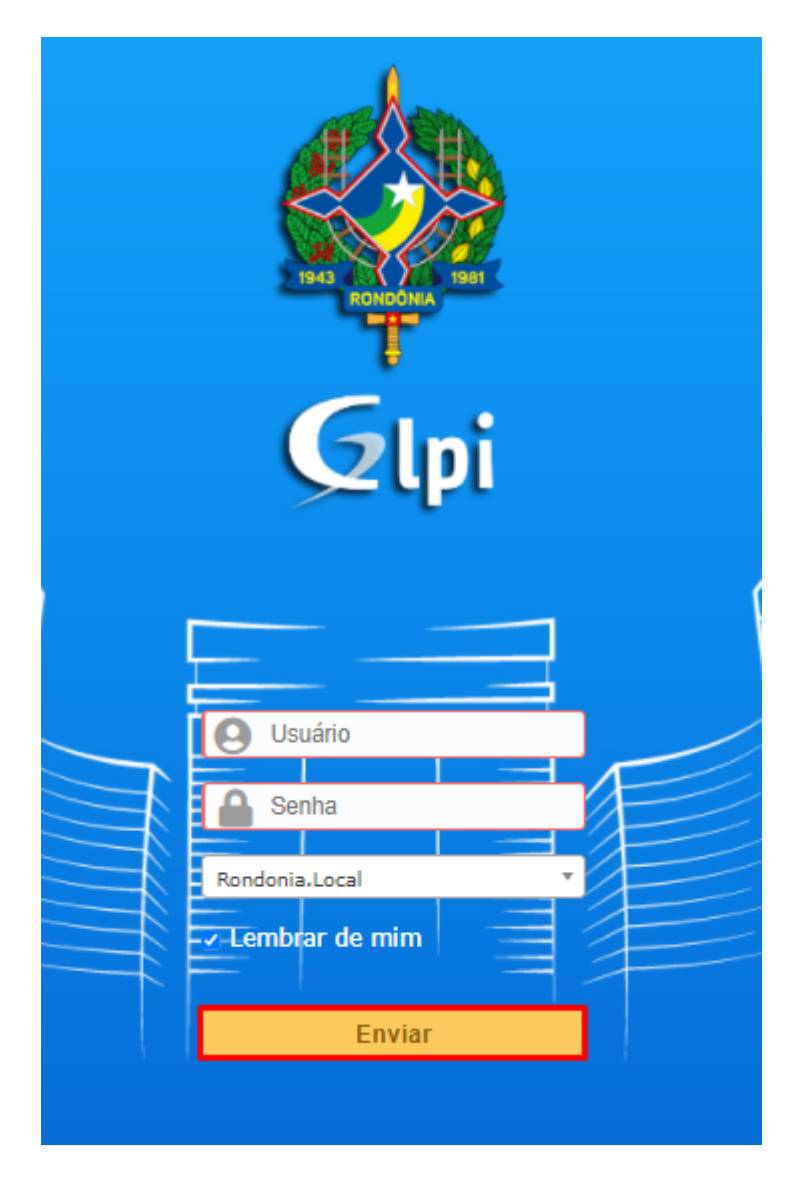

# **1.2 ABRIR CHAMADO**

Passo 2: Nesta tela, você deverá selecionar o campo "Abrir NOVO CHAMADO".

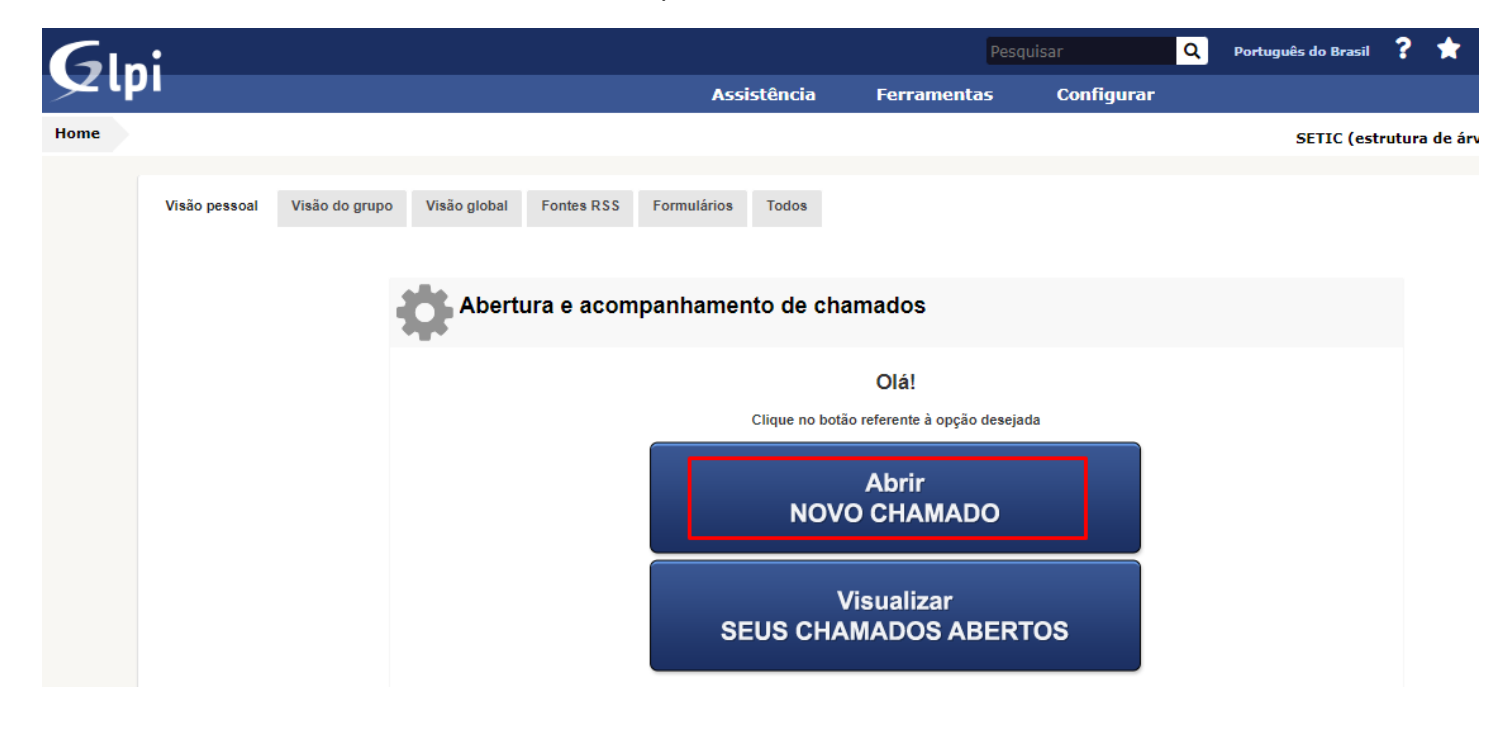

Passo 3: Nesta tela, você deverá selecionar o campo "Sistemas".

| Ini                         |                                                                                                    |                                                                                                    |                                                                                                    | Pesquisar                                                                                                    |  |  |  |  |
|-----------------------------|----------------------------------------------------------------------------------------------------|----------------------------------------------------------------------------------------------------|----------------------------------------------------------------------------------------------------|----------------------------------------------------------------------------------------------------|--|--|--|--|
|                             |                                                                                                    | Assistênc                                                                                                    | ia Ferramentas Configurar                                                                                     |                                                                                                    |  |  |  |  |
| Assistência 🛛 🕑 Formulários | • + Q 🖋 🖂                                                                                                    |                                                                                                    |                                                                                                    |                                                                                                    |  |  |  |  |
| Categorias                  |                                                                                                    |                                                                                                    |                                                                                                    |                                                                                                    |  |  |  |  |
| ver todos                   | Por favor, descreva o que precisa aqui                                                                                                   |                                                                                                    |                                                                                                    |                                                                                                    |  |  |  |  |
| !SEI >                      |                                                                                                    |                                                                                                    |                                                                                                    |                                                                                                    |  |  |  |  |
| Active Directory            | Organizar por popularidade     O     Or                                                                                                  | ganizar por ordem alfabética                                                                                                    | •                                                                                                    |                                                                                                    |  |  |  |  |
| Cabeamento estruturado      | Alterar permissão de acesso de usuário a uma unidade no SEI                                                                              | Alterar e-mail de usuario<br>cadastrado no SAURON/SEI                                                                                  | Criação de usuário para acesso<br>ao SEI                                                                      | Excluir permissão de acesso de<br>usuário a uma unidade no SEI                                                            |  |  |  |  |
| Computador >                | O usuário deseja alterar a permissão de<br>acesso de um determinado usuário a uma<br>determinada unidade no SEI.                         | O usuário solicita a alteração do e-mail com<br>o qual se encontra registrado no sistema.                                              | O usuário solicita a criação de uma conta de<br>usuário para que determinado servidor<br>tenha acesso ao SEI. | O chefe da unidade deseja remover a<br>permissão de acesso de um determinado<br>usuário a uma determinada unidade no SEI. |  |  |  |  |
| Consultoria >               | Reset de senha e-mail<br>Solicita reset na senha do E-Email                                                                              | Cliberação de sites<br>Solicita a liberação de acesso à<br>determinados sites                                                          | Criar conta de e-mail<br>Solicita a criação de uma conta de e-                                                | Liberação de permissão de<br>acesso ao E-estado (RH)                                                                      |  |  |  |  |
| Contas de Usuário           | institucional                                                                                                    | Disponibilizar cargo para                                                                                                    | mail institucional                                                                                            | sistema E-Estado - RH                                                                                                    |  |  |  |  |
| E-mail                      | Liberação de permissão de<br>acesso ao E-estado (Patrimônio)<br>Liberação de permissão de acesso para o<br>sistema E-Estado - Patrimônio | O usuário solicita o cadastramento de cargo<br>para assinatura digital no SEI, ou possui<br>acúmulo de função e solicita a inclusão de | O usuário não consegue realizar login<br>no SEI e solicita a verificação.                                     | Instalação de programa<br>Solicitar a instalação de um programa<br>aplicativo em um computador.                           |  |  |  |  |
| Gestão e Governança >       | Criação de usuário Wi-Fi INFOVIA                                                                                                    | cargo adicional no campo de assinatura.                                                                                                | Falha - Verificação de<br>computador                                                                          | Palha - Sem acesso a internet                                                                                             |  |  |  |  |
| npressao e Digitalização    | Solicitar a criação de usuário para<br>acesso à rede Wi-Fi INFOVIA                                                                       | unidade no SEI     O usuário solicita cadastramento de e-mail                                                                          | Solicitar a verificação do computador, a fim<br>de diagnosticar eventuais problemas de<br>funcionamento.      | O usuário não consegue acesso à<br>internet e solicita a verificação do<br>computador.                                    |  |  |  |  |
| INFOVIA >                   | Instalação de equipamento                                                                                                    | na unidade para utilização de recursos do<br>SEI.                                                                                      | Criação de conta de usuário AD                                                                                | Criação de usuário protocolo                                                                                              |  |  |  |  |
| Plano Home Office           | Solicitar a instalação de algum<br>componente do computador.                                                                             | Criação de usuário VPN                                                                                                    | Cria conta de usuário para acessar as<br>estacões de trabalho do grupo solicitado.                            | Cria um usuário para acesso ao<br>sistema PROTOCOLO                                                                       |  |  |  |  |
| Prevenção e Resposta a      | Palha - Problema ao acessar a<br>VPN                                                                                                    | Cria um usuário de acesso a<br>infraestrutura para trabalho remoto                                                                     | Resetar senha de usuário no AD                                                                                | Alterar e-mail setorial vinculado                                                                                         |  |  |  |  |
| incidentes )                | Problemas e erros ao acessar VPN                                                                                                    | Reset de senha de usuário Wi-Fi<br>INFOVIA                                                                                             | Reseta a senha do usuário ad<br>solicitado                                                                    | Solicita alteração de e-mail na unidade para                                                                              |  |  |  |  |
| Rede >                      | Alterar nome de usuário<br>cadastrado no sistema                                                                                         | Solicitar a redefinição de senha de acesso à<br>rede Wi-Fi INFOVIA                                                                     | Movimentação de estação de                                                                                    | utilização de recursos do SEI                                                                                             |  |  |  |  |
| Sistemas )                  | O usuário solicita a alteração do nome com<br>o qual se encontra registrado no sistema.                                                  | Atribuir permissão de acesso a                                                                                                    | Solicitar o remanejamento de computadores                                                                     | Verificação de problemas com o                                                                                            |  |  |  |  |
| VOIP e Telefonia            | Reset de senha usuário protocolo<br>Solicita o reset de senha de acesso ao<br>sistema PROTOCOLO                                          | Concede permissão a cum osuário da grupio<br>poder acessar determinadas pastas dentro<br>do servidor de arquivos                       | Liberação de permissão SIF                                                                                    | equipamento<br>Falha no envio e recebimento de<br>e-mails                                                                 |  |  |  |  |
|                             |                                                                                                    | Formatação de computador                                                                                                    | acesso a conteúdos restritos no SIF                                                                           | Solicita uma analise do problema de envio<br>ou recebimento de E-mail                                                     |  |  |  |  |

Passo 4: Nesta tela, você deverá selecionar a opção "Alpha".

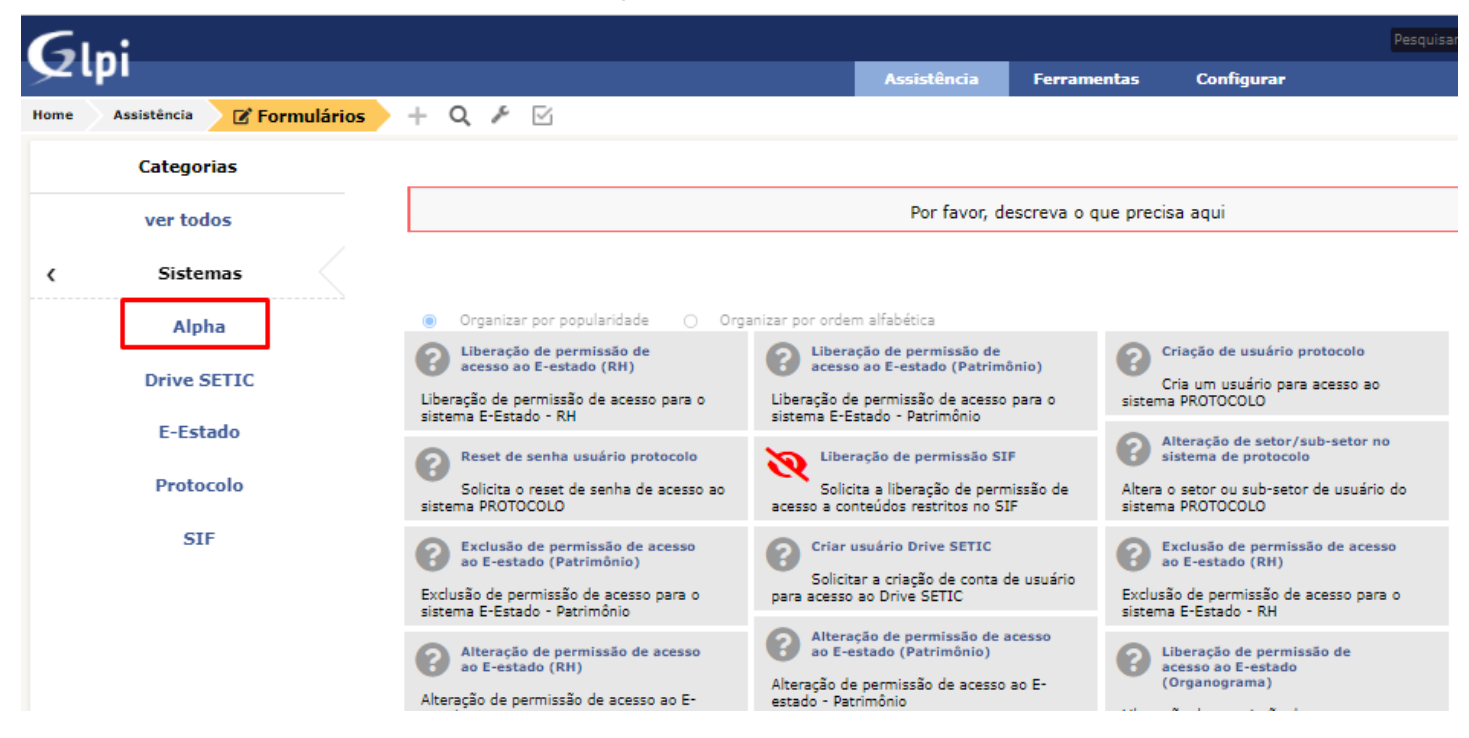

#### Passo 5: Nesta tela, selecione a opção "Solicitar Acesso".

| G        | ni                          |                                                                                       |                      |                   |
|----------|-----------------------------|---------------------------------------------------------------------------------------|----------------------|-------------------|
| <u>۲</u> | .Pi                         |                                                                                       | Assistência          | Ferramentas       |
| Home     | Assistência 🛛 🕜 Formulários | + Q 🖋 🗹                                                                               |                      |                   |
|          | Categorias                  |                                                                                       |                      |                   |
|          | ver todos                   |                                                                                       | Por favor, d         | escreva o que pre |
| <        | Sistemas                    |                                                                                       |                      |                   |
|          | Alpha                       | <ul> <li>Organizar por popularidade</li> <li>Organizar</li> </ul>                     | por ordem alfabética |                   |
|          | Drive SETIC                 | Sistema ALPHA - Solicitação de acesso<br>para perfil de Gestor de Serviço e Atendente |                      |                   |
|          | E-Estado                    |                                                                                       |                      |                   |
|          | Protocolo                   |                                                                                       |                      |                   |
|          | SIF                         |                                                                                       |                      |                   |

Passo 6: Nesta tela, você deverá preencher os campos para sua identificação no pedido de acesso ao sistema Alpha.

| Solicitar Acesso 🖶                                                                                                    |
|----------------------------------------------------------------------------------------------------|
| Sistema Alpha - Solicitação de acesso                                                                                                    |
| O que esta solicitação faz?                                                                                                    |
| <ul> <li>Liberar acesso ao perfil de gestor de serviços, tornando-se validador dos perfis de atendente</li> <li>Liberar acesso ao perfil de atendente: atender os serviços solicitiados pelos cidadãos</li> </ul> |
| Quem pode solicitar?                                                                                                    |
| Gestor de serviços: responsável pelos serviços fornecidos pela secretaria     Atendente: funcionarios pertencentes as responsáveis pelos serviços                                                                 |
| Atenção                                                                                                    |
| A responsabilidade de validação dos perfis de atendimento é de responsibilidade dos gestores de serviços cadastrados para cada secretaria.                                                                        |
| Dados do Solicitante                                                                                                    |
|                                                                                                    |
| Nome completo *                                                                                                    |
|                                                                                                    |
| CPF *                                                                                                    |
| Sem pontos e traços                                                                                                    |
|                                                                                                    |
| Secretaria *                                                                                                    |
| Informe a secretaria responsável                                                                                                    |
|                                                                                                    |
| Contato *                                                                                                    |
| sem espaços, traços ou símbolos                                                                                                    |
|                                                                                                    |
| Dados da Solicitação                                                                                                    |
| Tipo de Perfil *                                                                                                    |
| ····· •                                                                                                    |
| Envar                                                                                                    |

Nome completo: Neste campo deverá ser descrito o nome completo.

CPF: Neste campo deverá ser descrito o CPF.

Secretaria: Neste campo deverá ser selecionada a secretaria do servidor solicitante.

Contato: Neste campo deverá ser descrito o telefone pessoal do servidor solicitante.

Tipo de Perfil: Neste campo deverá ser selecionado a opção "Perfil Atendente de Serviços".

**Passo 7:** Nesta tela, você deverá selecionar **"Visualizar SEUS CHAMADOS ABERTOS"** para consultar a situação da solicitação do perfil de atendente de serviços.

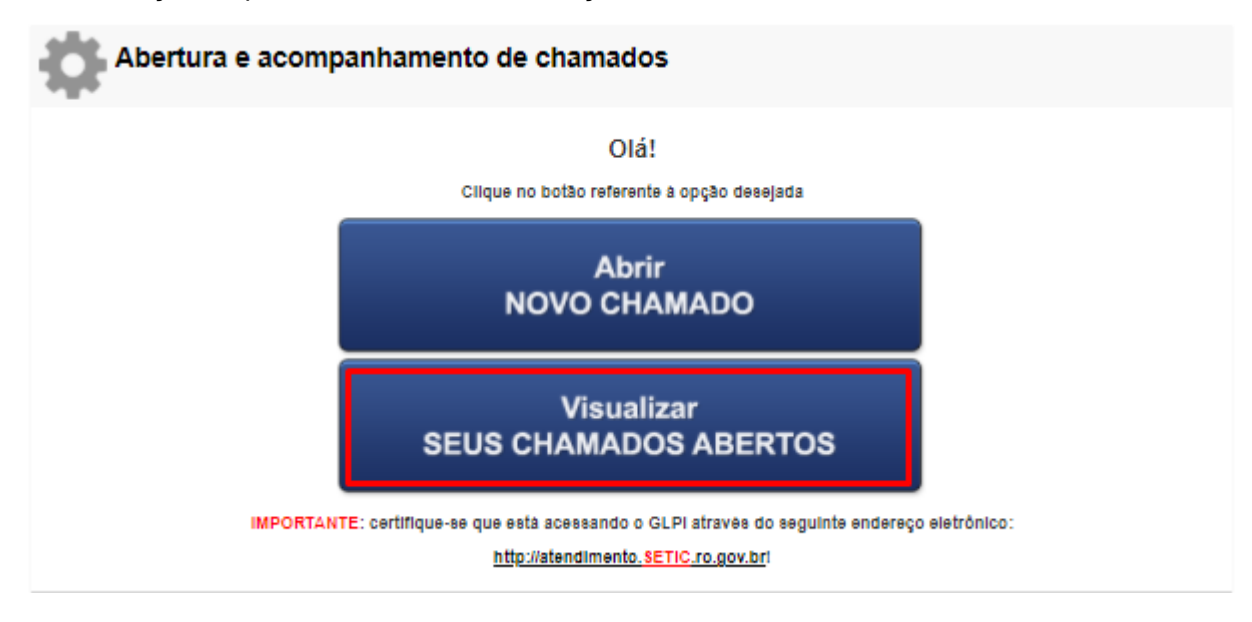

Passo 8: Nesta tela, você acompanhará a solicitação até liberação do seu perfil atendente.

| $\geq$                                                                               | Assistência                  | O Chamados -                     | + Q 🕪                     |                         |                     |                           |                                       |             |                             | SETIC (estrutura de árvore)                                          | GLPI               |
|--------------------------------------------------------------------------------------|------------------------------|----------------------------------|---------------------------|-------------------------|---------------------|---------------------------|---------------------------------------|-------------|-----------------------------|----------------------------------------------------------------------|--------------------|
|                                                                                      | □ ▼aracterísticas - Status ▼ |                                  |                           |                         |                     |                           |                                       |             |                             |                                                                      |                    |
| Extér (número de itens) 50 * 🚱 🛅 🕞 Página atual em POF paísagem * 🔯 De 1 para 3 de 3 |                              |                                  |                           |                         |                     |                           |                                       |             |                             |                                                                      |                    |
|                                                                                      | ID                           | Título                           | Status                    | ▼ Última<br>atualização | Data de<br>abertura | Tempo para<br>atendimento | Prioridade Requerente -<br>Requerente | Localização | Atribuído para -<br>Técnico | Categoria                                                            | Data da<br>solução |
| F                                                                                    | 2 022 040 059                | Alpha - Solicitação de<br>Acesso | O Processando (atribuído) | 01-04-2022 11:04        | 01-04-2022<br>11:04 |                           | Média Sandhi Geodin Duba              | SETIC       |                             | Central de Atendimento > Sistemas > Alpha ><br>Solicitação de Acesso |                    |

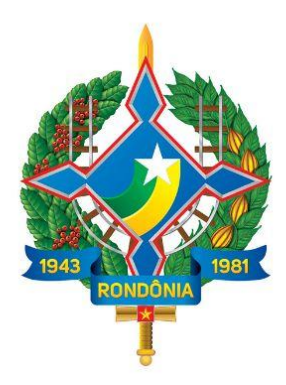

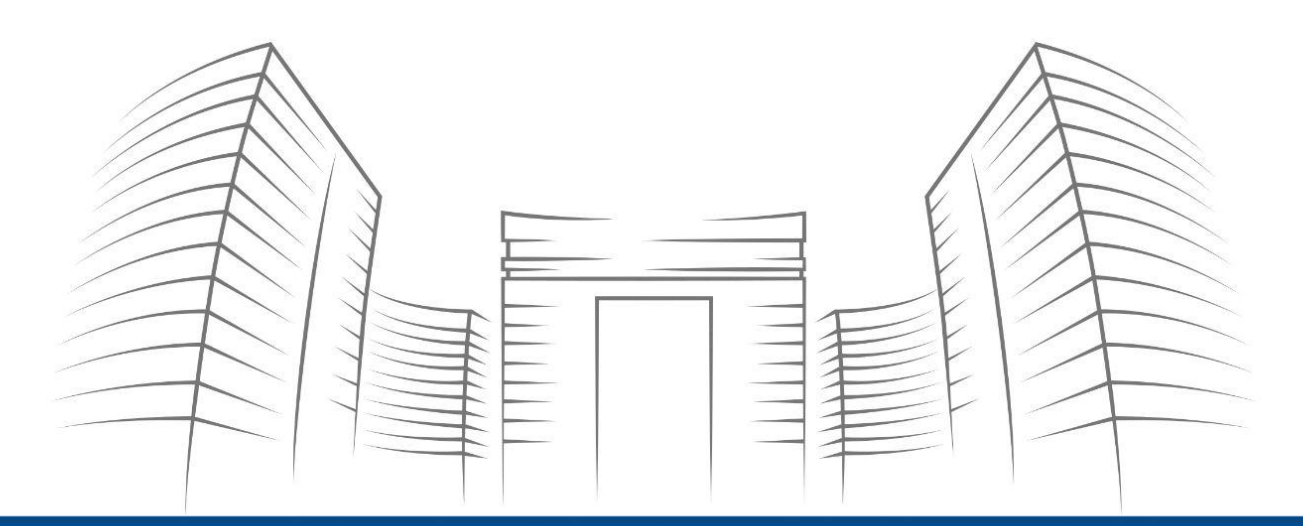

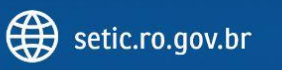

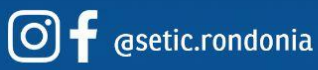

**Telefone:** 69 3212 9541 **Endereço:** Av. Farquar, 2986 - Bairro Pedrinhas Palácio Rio Madeira, Edifício Rio Cautário - 6º Andar Porto Velho, RO - CEP 76801470